2024 年度 全国ソフトバレーフェスティバル申込み・変更申込みガイド

日本ソフトバレーボール連盟 競技委員会

# 1、申込みガイド (JVA-MRS)

◆本項は、JVA 登録管理システムから全国フェスティバルの参加申込みを行う際のガイドです。
 ◆申込みは、チーム責任者もしくはアシスタント責任者が行ってください。
 ◆マスターリーダー(名誉含む)・アクティブリーダー(リーダー含む)資格者は、MRSの指導者登録の完了をしている方が原則となります。

(1) チームのマイページの中段にある「大会申込管理」の「大会申込」をクリックします。

# 大会申込管理

大会申込

参加可能な大会を検索し、申し込むことができます。

(2) 大会検索画面の「検索」ボタンをクリックします。

## 大会検索

申込状况

□ 未申込 □ 申込済

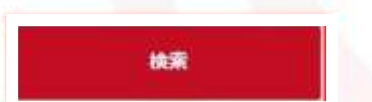

(3) 2024年度開催の全国フェスティバル(4大会)のうち該当大会名をクリックします。

| 大会ID       | 大会名                                 | 部門名                             | 大会規模 | 就技種目 | 開催状況  | 申込状況 |
|------------|-------------------------------------|---------------------------------|------|------|-------|------|
| 20376<br>4 | 第31回全国ソフトバレー・シル<br>パーフェスティバル in 弘前  | 第31回全国ソフトバレー・シルバーフェスティバル i n 弘動 | 全国大会 | 4人制  | 申认受付前 | 未申込  |
| 20376<br>3 | 第12回全国ソフトバレー・スポ<br>レクフェスティバル i n大分  | 第12回全国ソフトバレー・スポレクフェスティバルin大分    | 全国大会 | 4人制  | 申込受付前 | 未申込  |
| 20345<br>8 | 第25回全田ソフトバレー・レデ<br>ィースフェスティバル in 江南 | 第25回全国ソフトバレー・レディースフェスティバルin江南   | 全国大会 | 4人制  | 申这受付前 | 未申込  |
| 20345<br>7 | 第8回全国ソフトバレー・フリー<br>フェスティバル in 八代    | 第8回全国ソフトバレー・フリーフェスティバルin八代      | 全团大会 | 4人制  | 申込受付前 | 未申込  |

(4)選択した大会情報が表示されます。ページ末尾にある「本部門に申し込む」をクリックします。 大会部門用申込チーム

本部門に申し込む

- ①事前に「大会関連資料」から「開催要項」「申込書」「変更届」その他資料すべてをダウンロードして おきます。
- ②ここから大会への申込みを行います。
  - 申込担当者情報はチーム責任者の情報が入っていますので、変更が必要な場合のみ修正します。

## 大会部門用申込チーム

| 申込担当者情報               |                                                  |
|-----------------------|--------------------------------------------------|
| 担当者氏名 <mark>必須</mark> | 止:日本             名主             各全角20字以内 例)山田 太郎 |
| 担当者氏名カナ 🕺             | 佐: ニホン 名: イチロウ<br>各全角40字以内 例) ヤマダ タロウ            |
| 担当者メールアドレス 💩          | abc123456de@yahoo.co.jp                          |
| 担当者郵便番号 必須            | 1236789     検索       半角数字 例)1510051              |

~以下省略~

③大会部門用申込チーム情報を入力します。「必須」は入力しないと先に進みません。

# 大会部門用申込チーム情報

| 大会部門用申込チーム名 恋恋                    | 日本選抜クラブ                         |                        |
|-----------------------------------|---------------------------------|------------------------|
|                                   | 全角50字以内                         |                        |
| 大会部門用申込チーム名カナ                     | ニホンセンバツク                        | ラブ                     |
| 论组                                | 全角100字以内                        |                        |
| チーム紹介(40字以内) 必須                   | やっと全国大会に<br>ので楽しんで試合<br>たいと思います | 来たをし                   |
| 参加申込書に記載された連盟責<br>任者氏名(理事長等) 必須   | 日本一郎                            | 所属する連盟の理事長等(申込書と同一氏名)  |
| 緊急連絡責任者氏名(大会参加<br>者) 必須           | 佐藤 三郎                           | 開催会場に来られる方を入力してください    |
| 緊急連絡責任者の連絡先(携<br>帯) <sub>必須</sub> | 090-0000-0000                   | 上記記載の責任者の携帯番号を入力してください |
| <b>監督の資格有無</b> 必須                 | 選択してください ✔                      |                        |
| 宿泊斡旋利用状況調查 诊病                     | 遥択してください ♥                      | 名鉄観光の利用を推奨します          |
| 大会部門用画像選択                         | 登録しない                           | •                      |
| 大会部門用申込チーム画像                      | ファイルを選択選択されて                    | いません                   |
|                                   | 入力に間違い                          | がなければ、ボタンをクリックします      |

申込選手・スタッフ入力へ →

## (5) 監督を入力します。

監督は、事前に「選手兼スタッフ-選手兼監督」としてメンバー登録をしていることが必須です。 **大会部門用申込チーム** 

## 申込スタッフ一覧

操作の選択より対象のスタッフに設定するメンバーを追加してください。

監督入力は必須項目です 選択ボタンより監督を選びます

| スタッフ  | 必须    | メンバーID    | 氏名     | 氏名カナ       | 12.95 | 生年月日(年齢)       | メンバー区分・スタッフ区分 | 出身权 | 10   | 7       |
|-------|-------|-----------|--------|------------|-------|----------------|---------------|-----|------|---------|
| 65.00 | 200   | 500000001 | 日本 一郎  | ◎ ニホン イチロウ | 男性    | 1976年8月7日(45億) | 迎手兼スタッフー送手兼監督 |     | 1010 | 100     |
|       | 40547 | ご記入の日本ス   | マポーツ協会 | 皆導者資格許与に研  | づく情報  | と登録情報が一致しません。  |               |     | 2737 | HILLS . |

(6) 出場メンバーを入力します。

## 申込選手一覧

以下のボタンから参加する選手を追加してください。

#### チームメンバーから追加

チームに所属しているメンバー一覧が表示されます。

①上段は個人を検索する場合に使用します。(所属メンバーのみ)

| 性別   | □ 男性 □ 女性 |    |  |
|------|-----------|----|--|
| 氏名力ナ | 姓:        | 名: |  |
|      |           |    |  |
|      |           |    |  |
|      |           | 検索 |  |

②下段は左欄のチェックボックスに出場するメンバー全員分に図を入れます。

| 選択 | מז-זוכא              | 氏名             | 氏名カナ | 1991 | 生年月日(年齢)            | メンバー区分             | 出身校 | 身長(cm)     | 他デームでの所属         | 他チームでの大会参加履歴 |
|----|----------------------|----------------|------|------|---------------------|--------------------|-----|------------|------------------|--------------|
| V  | 500 <b>0 50</b><br>9 | 高橋<br>()))(()) | タカハシ | 男性   | 1986年6月20日<br>(31歳) | 選手兼スタッフ<br>- 選手兼監督 |     |            |                  |              |
|    |                      |                |      |      |                     | 一中略一               |     |            |                  |              |
|    |                      |                |      |      | 選択                  | したメンバーを逆           | ita | 入力に<br>ボタン | 間違いがなけ<br>をクリックし | ければ<br>ノます   |

※次のページで追加登録も可能です。

③申込み登録した選手一覧が表示されますので、「選手ごとの制限(年齢別)」、「キャプテン」、 「背番号」、「資格の有無(MRS指導者登録を完了していること)」の必須項目を入れます。

**注**)全ての全国フェスティバルの申込み人数は、年齢構成を満たした選手6名以上です。 6名未満では先に進めませんので必ず入力してください。

申込選手一覧

**チームメンバーから追加**チェック漏れで入力していなかった場合もここから出来ます

申込可能選手数:6人~8人 現在の申込選手数:8人

|      |                         |                                                                           |                                                                          | 5名カナ                                                                                                    | 性別 | 生年                                                                                                    | <b>『月日(年齢)</b>                                                                                                    | メンバー区分                                                                                                    | 出身校員                                                                                                    | 損(cm)                                                                                                    | キャプテン 👪                                                                                                    | 2 H                                                                                                    |
|------|-------------------------|---------------------------------------------------------------------------|--------------------------------------------------------------------------|----------------------------------------------------------------------------------------------------|----|----------------------------------------------------------------------------------------------------|----------------------------------------------------------------------------------------------------|----------------------------------------------------------------------------------------------------|----------------------------------------------------------------------------------------------------|----------------------------------------------------------------------------------------------------|----------------------------------------------------------------------------------------------------|----------------------------------------------------------------------------------------------------|
| ▼ NI | NNNNN                   | NNN 山田 2                                                                  | tes tra                                                                  | マダ タロウ                                                                                                    | 男性 | 19NN                                                                                                    | /01/01 (NN/                                                                                                    | 歲) 選丁                                                                                                    |                                                                                                    |                                                                                                    | •                                                                                                    |                                                                                                    |
| • NI | NNNNN                   | NNN III⊞2                                                                 | ¢₿₿ ヤ⊐                                                                   | マダ ジロウ                                                                                                    | 男性 | 19NN                                                                                                    | /01/01 (NN/                                                                                                    | 歲) 選手                                                                                                    |                                                                                                    |                                                                                                    |                                                                                                    |                                                                                                    |
|      |                         |                                                                           |                                                                          |                                                                                                    |    |                                                                                                    |                                                                                                    |                                                                                                    |                                                                                                    |                                                                                                    |                                                                                                    | •                                                                                                    |
| カナ   | 11.71                   | 生年月日                                                                      | (年齢)                                                                     | メンバー                                                                                                    | 区分 | 出身权                                                                                                    | 身長(cm)                                                                                                    | キャプテン 🎫                                                                                                    | 背借号 🔠                                                                                                    | 网络                                                                                                    | の有無 🔤                                                                                                    | <b>ST 18</b>                                                                                                    |
| 900  | 明性                      | 19NN/01/0                                                                 | 1 (NN 18)                                                                | 選手                                                                                                    |    |                                                                                                    |                                                                                                    | ×                                                                                                    | 2                                                                                                    | 725                                                                                                    | 7                                                                                                    | 解除                                                                                                    |
|      | ・ N<br>・ N<br>カナ<br>タロウ | <ul> <li>NNNNNN</li> <li>NNNNNN</li> <li>カナ 性別</li> <li>タロウ 男性</li> </ul> | NNNNNNNN III田 2     NNNNNNNNN III田 2     カナ 性男 生年月日     タロウ 男性 19NN/01/0 | <ul> <li>▼ NNNNNNNNN 山田 次郎 ヤマ</li> <li>▼ NNNNNNNN 山田 次郎 ヤマ</li> <li>カナ 性別 生年月日(年齢)</li> <li>タロウ 男性 19NN/01/01 (NN数)</li> </ul> |    | <ul> <li>NNNNNNNN III田 次郎 ヤマダジロウ 男性</li> <li>NNNNNNNN III田 次郎 ヤマダジロウ 男性</li> <li>カナ 性別 生年月日(年齢) メンバー区分</li> <li>タロウ 男性 19NN/01/01 (NN数) 選手</li> </ul> | ・         NNNNNNNN         III田 次郎         セマダ ジロウ         男性         19NN           ・         NNNNNNNN         III田 次郎         セマダ ジロウ         男性         19NN           カナ         性男         生年月日(年齢)         メンバー区分         出身校           タロウ         男性         19NN/D1/01 (NN数)         選手         19NN/D1/01 (NN数)         200         100         100         100         100         100         100         100         100         100         100         100         100         100         100         100         100         100         100         100         100         100         100         100         100         100         100         100         100         100         100         100         100         100         100         100         100         100         100         100         100         100         100         100         100         100         100         100         100         100         100         100         100         100         100         100         100         100         100         100         100         100         100         100         100         100         100         100         100         1 | <ul> <li>NNNNNNNN III田 次郎 ヤマダジロウ 男性 19NN/01/01 (NN/<br/>・ NNNNNNNN III田 次郎 ヤマダジロウ 男性 19NN/01/01 (NN/<br/>カナ 性男 生年月日(年齢) メンバー区分 出身校 身長(cm)<br/>タロウ 男性 19NN/01/01 (NN教) 選手</li> </ul> | ・       NNNNNNNN       III田 次郎       ヤマダ ジロウ       男性       19NN/01/01 (NN歳)       選手         かナ       性男       生年月日(年齢)       メンバー区分       出身校       身長(cm)       キャプテン       23         タロウ       男性       19NN/01/01 (NN歳)       選手       第       19NN/01/01 (NN歳)       第 | ・       NNNNNNN       III田 次郎       ヤマダ ジロウ       男性       19NN/01/01 (NN歳)       選手         かナ       性別       生年月日(年齢)       メンバー区分       出身校       身長(cm)       キャプテン (22)       背曲号 (22)         タロウ       男性       19NN/01/01 (NN歳)       選手       2 | ・       NNNNNNNN       III田 次郎       ヤマダ ジロウ       男性       19NN/01/01 (NN歳)       選手         カナ       性男       生年月日(年齢)       メンバー区分       出身校       身長(cm)       キャプテン (四)       背骨号 (四)       育機         タロウ       男性       19NN/01/01 (NN歳)       選手       2       マスタ | ・       NNNNNNN       III田 次郎       ヤマダ ジロウ       男性       19NN/01/01 (NN歳)       選手       ●         カナ       性別       生年月日(年齢)       メンバー区分       出身校       身長(cm)       キャプテン (CM)       背骨号 (CM)       育情の有無 (CM)         タロウ       男性       19NN/01/01 (NN歳)       選手       【       2       マスターリーダー・ |

大会申込情報を修正する

山田 次郎 ヤマダ ジロウ 男性 19NN/01/01 (NN級) 選手

入力内容を確認する

4

資格無し

## (7)以上で入力は完了です。「本部門に申し込む」をクリックします。

変更する場合は「大会申込メンバー入力に戻る」をクリックします。

|    | ~.  | ΞĒ. | ±17 |
|----|-----|-----|-----|
| 73 | - 1 | 百   | ¥Ω  |
|    |     |     |     |

| 大会ID | 203187                                  |  |
|------|-----------------------------------------|--|
| 大会名  | 第30回全国ソフトバレー・シルバーフェスティバル in 高知<br>中 II各 |  |
|      | ◆ 大会申込メンバー入力に戻る 本部門に申し込む →              |  |
|      |                                         |  |

- (8) 大会申込みファイルの登録
  - 連盟責任者の必要項目を入力した申込書のエクセル データをファイル登録します。

| 7 | 大会部門用申込チーム   |
|---|--------------|
|   | 大会申込が完了しました。 |
| 4 | 、大会情報照会へ戻る   |

- ②一旦「大会情報照会へ戻る」をクリックします。
- ③申込みをしたチーム名が表示されますので、チーム名をクリックし「大会申込ファイルを設定 する」をクリックします。

| A PER AB | 中込済 (支払済) |
|----------|-----------|
|          |           |
|          |           |
|          |           |
|          |           |

④申込みファイルの設定画面が表示されますので、タイトルに表示されている必要なファイルを 「ファイルを選択」をクリックしてアップロードします。

| 会申   | 込添付フ | アイル設定 | Ê                                    |                                   |         |  |  |  |  |
|------|------|-------|--------------------------------------|-----------------------------------|---------|--|--|--|--|
| 登禄期限 |      | 20    | 2022/07/29                           |                                   |         |  |  |  |  |
| 削除   | タイトル | 必須    | ファイル登録時の注意事項                         | アップ可能ファイル種類                       | ファイル    |  |  |  |  |
|      | 申込用紙 | 任意    | 大会概要に添付されている、申込用紙<br>を記入した上で添付して下さい。 | doc(docx), xls(xlsx), pdf,<br>txt | ファイルを選択 |  |  |  |  |

⑤必要なファイルを全てアップロードしたら、ページ下部の「入力内容を確認する」をクリックしま す。 ⑥確認画面が表示されますので、間違いなければ「上記の内容でファイルを設定する」をクリックします。

|                            | 2022/07/29 |            |
|----------------------------|------------|------------|
| 登録対象ファイ                    | ルー置        |            |
|                            | 91ha       | ファイル       |
| 申込用紙                       | 2          | 大会申込書.xlsx |
| <sup>申込用紙</sup><br>削除対象ファイ |            | 大会申込書.xlsx |
| 対象ノアイルはあ                   | U.E. HAL   |            |

(9) 以上で全ての操作は完了です。

※ここに説明の無い項目については、ログイン後のトップ画面のマニュアルタブより 「大会申込ガイド(PDF)」をダウンロードし確認してください。

 ※大会7日前までにメンバー変更が生じた場合には、必ず入力データの修正を行い変更届を添付 ファイル設定でアップロードしてください。(全国フェスティバル変更申込みガイド)参照
 ※大会申込締切日までは変更不可となっておりますので、締切日以降に変更してください。

## 2、変更申込みガイド (JVA-MRS)

◆本項は、JVA 登録管理システムから全国フェスティバルの参加申込み後に変更を行う際の ガイドです。

◆申込みと同じようにチーム責任者もしくはアシスタント責任者が行ってください。

◆監督・選手の変更や背番号、キャプテン、資格者の変更は、変更届を MRS に添付します。

(1) チームのマイページの中段にある「大会申込管理」の「大会申込」をクリックします。

| 大会申込管理   |                          |
|----------|--------------------------|
| 大会申込     | 参加可能な大会を検索し、申し込むことができます。 |
| 大会申込履歷照会 | 過去に申し込んだ大会の履歴を確認できます。    |

(2)大会検索画面が表示されるので、☑申込済とし「検索」ボタンをクリックします。次の画面で、大会一覧の中から申し込んだ大会をクリックしても大丈夫です。

| 大会検索 |           |    |  |
|------|-----------|----|--|
| 申込状况 | 日未申込 日申込资 |    |  |
|      |           | 检索 |  |

(3) 申し込んだ大会が表示されるので、部門名の該当大会名をクリックします。

大会一覧

1件 1/1ページ

| 大会ID       | 大會名                            | 制行名                         | 大会規模 | 競技種目 | 開催秋況  | 申込状况 |  |
|------------|--------------------------------|-----------------------------|------|------|-------|------|--|
| 20318<br>9 | 第7回全国ソフトバレー・フリーフェス<br>ティバル↓n宮地 | 第7回全国ソフトバレー・フリーフェスティ/Quin宮城 | 全国人会 | 4人制  | 申达受付中 | 中込済  |  |

1

(4)申し込んだ大会情報が表示されるので、ページ末の「大会部門用申込チーム」のチーム名をクリ ックします。

## 大会部門用申込チーム

| 大会部門用申込チーム名   | 担当者氏名 | 申込日時             | 申込状况 |  |
|---------------|-------|------------------|------|--|
| ふれあいクラブ (テスト) | 西山 義剛 | 2022/09/01 11:55 | 甲记游  |  |

(5) ページ下段の「大会申込ファイルを設定する」をクリックし、変更届欄の「ファイルを選択」で 設定します。 ※事前に、添付する変更届(Excel)に必要事項の入力を完了しておいてください。

## 大会申込ファイル

| 参加 | 呻込書(EXCEL        | .)     | <u>2.第8回全国フリーフェスラ</u>                                         | ティバル参加申込書           |                                  |
|----|------------------|--------|---------------------------------------------------------------|---------------------|----------------------------------|
| *  | :会申込ファイ/         | ルを設定する | 3                                                             |                     |                                  |
| 削除 | タイトル             | 必須     | ファイル登録時の注意事項                                                  | アッフ可能ファイル種類         | ファイル                             |
| 0  | 参加申込書<br>(EXCEL) | 必須     | 参加甲込書に必要事項を記入の上<br>登録してください。不備がある場<br>合は受付不可となります。            | xls(xlsx), pdf, jpg | 2.第8回全国フリーフェスティバル参加申込書           |
|    | 変更屆              | 任意     | MRSでエントリー変更した場合に<br>は、変更届を登録してください。<br>不備がある場合は受付不可となり<br>ます。 | xis(xisx), pdf, jpg | ファイルを選択 選択されていません<br>変更届のエクセルを選択 |

入力内容を確認する

「入力内容を確認する」をクリックし、登録対象ファイル一覧に変更届(ファイル名)があればOK。
 「上記の内容でファイルを設定する」をクリックします。

|      | 上記の内容でファイルを設定する ▶    |
|------|----------------------|
| 見座   | 3.第8回全国フリーフェスティバル変更届 |
| タイトル | ファイル                 |

②MRS上での変更が必要なので、ページ下段の<大会申込み情報照会へ戻る>をクリックします。
 (6)ページ下段の申込内容変更から以下をクリックします。

## 申込内容変更

大会申込内容を変更する

登録対象ファイル一覧

「申込担当者情報」、「大会部門用申込チーム情報」を変更する場合は、必要事項を変更します。
 上記だけの変更であれば「変更届」の添付は必要ありません。

②次に「申込選手・スタッフ入力へ」をクリックすると、次の画面へ進みます。

申込スタッフ一覧

監督を変更したい場合は、先に現在の監督を削除してください。

操作の選択より対象のスタッフに設定するメンバーを追加してください。

| スタッフ           | 必須     | メンバーID  | 氏名     | 氏名カナ   | 性別               | 生年月日(年齢)           | メンバー区分・スタッフ区分 | 出身校          | 操作        |
|----------------|--------|---------|--------|--------|------------------|--------------------|---------------|--------------|-----------|
| P-47 > 2/3     | l<br>l |         |        | 男性     | 1960年10月29日(62歳) | 選手兼スタッフー選手兼監督      |               | 2009HD 04278 |           |
| 監督 必須 -<br>日本7 |        | 日本スポーツ博 | 会指導者資格 | 容号:( ノ | (レーボー)           | ルコーチ3 (2023年09月30日 | 3まで)          |              | JEER JEER |

申込選手一覧

#### デームメンバーから追加

中込可能過手数:6人…8人 液在の中込過手数:7人 メンバー変更は、先に削除したいメンバーを右端の「解除」をクリックし てから「チームメンバーから追加」を行います。 間違って解除した場合も再追加できます。

| 選手ことの制度               | x>/(=10 | 臣格 | 氏名カナ | 16.FI | 生年月日 (年齢)           | メンバー区分        | 局部(cm) | キャプテン 🛄 | NA-1 🛄 | 良裕の有奈 🛄    | 1963 |
|-----------------------|---------|----|------|-------|---------------------|---------------|--------|---------|--------|------------|------|
| 1980) AR (1984) V     |         |    |      | 5184  | 19809-12/57C (42/5) | 海手書スタッフー協手書   | 178    | a       | 1      | アクティブリーダ 🗸 | 1943 |
| 1888以上两性(1698合心) 🗸    |         |    |      | 9012  | 1955年1月2日(58歳)      | 選手業スタッフ 選手業   | 168    | 0       | 3      | 197-179-94 | 618  |
| 111년(11月)年(今月月11日 🗸   |         |    |      | 6914  | 1988年2月18日(35楼)     | ja T          | 180    | 0       | 6      | アクティナリージ 🗸 | BEAD |
| 1866(1.两件(19例合行) -    |         |    |      | 980   | 1976年8月7日(46版)      | ■             | 180    |         | 8      | アクティブリーダ 🗸 | NER  |
| 18時以上女性(特別会の) 🗸       |         |    |      | 349   | 1974年1H2日(49章)      | .5+           | 160    | Ø       | 10     | 199年L      | HIS  |
| 1980.1409 (1488.04) v |         |    |      | 大性    | 1975年7月2日已(49番)     | 9 <b>4</b> .7 | 160    | 0       | 12     | 責任用し い     | NED  |
| 1833以上女性(時列会の) -      |         |    |      | 大理    | 1975年5月6日(47款)      | <b>3</b> ÷    | 156    | a       | 17     | アクティブリーダッ  | 678  |

※「選手ごとの制限、キャプテン、背番号、資格の有無」が入力されていることを必ず確認してください。 ③入力が完了したら、「入力内容を確認する」をクリックし、問題がなければ次に進みます。

大会申込情報を修正する

入力内容を確認する

④「申込内容を確認する」をクリックし、全ての変更入力内容に問題がければ次に進みます。 大会申込ファイル

大会申込添付ファイルの設定は不要です。

大会申込メンバー入力に戻る

申込内容を変更する

最後に、ページ下段の**<大会申込み情報照会へ戻る>**をクリックし、担当者情報〜大会申込ファイルまで の一覧を確認して OK であれば変更完了です。

大会申込ファイルには「参加申込書」と「変更届」二つのファイルが設定されていなければなりません。 以上で全ての操作は完了です。

※ここに説明の無い項目については、ログイン後のトップ画面のマニュアルタブより 「大会申込ガイド(PDF)」をダウンロードして確認してください。

#### 【留意事項】

①MRSの変更申込みは、大会申込締切日以降しかできませんのでご注意ください。

- ②大会7日前までにMRSで監督・選手の変更・追加・削除をした場合には、必ず「変更届」にも同様の記入を行い、大会申込ファイルの設定で「変更届」を添付すること。
- ③「申込担当者情報」および「大会部門用申込チーム情報」の変更に当たっては、MRS上の変更のみで問 題ありません。
- ④当初申込みから変更が無い場合、または7日前までに変更登録済の場合は「変更届(☑無)」を、大会 7日前以降の変更については、MRSよりダウンロードした「チーム加入選手一覧」と「変更届(☑有)」 を印刷して大会当日に提出すること。(開催要項参照)

ご不明な点がございましたら、下記までご連絡ください。

日本ソフトバレーボール連盟 競技委員会 MRS 担当 井嶋 義文 E-mail:ijimay@gmail.com